# **Slate Academic Alert Guide for Instructors**

Updated 8/30/2023

Slate Help: For any technical issues with Slate, you can email osustudentsuccess@okstate.edu

#### Navigate to the Instructor Academic Alert Dashboard

MYOKSTATE: https://my.okstate.edu

Select Faculty tab and then select "Slate for Faculty" in the left table.

| <u>_</u>                                                           | MYOKSTATE - STILLWATER/TULSA |          |         |         |                                                                                                    |  |  |  |  |  |
|--------------------------------------------------------------------|------------------------------|----------|---------|---------|----------------------------------------------------------------------------------------------------|--|--|--|--|--|
|                                                                    | Home                         | Employee | Faculty | Advisor | Logout                                                                                                    |  |  |  |  |  |
| Facult<br>Faculty Lini                                             | <b>y</b><br>‹s               |          |         |         | Self-Service Links                                                                                                  |  |  |  |  |  |
| Canvas<br>Faculty Self 5<br>Human Reso<br>Library<br>Slate for Fac | Service<br>ources<br>ulty    |          |         |         | Class List/Roster<br>Faculty Detail Schedule<br>Faculty Grade Entry<br>Faculty Self Service<br>Personal Information |  |  |  |  |  |
|                                                                    |                              |          |         |         | Registration Overrides                                                                                              |  |  |  |  |  |

Direct Navigation Link: <u>https://slate.okstate.edu/portal/home</u>

Select Faculty Access under the Faculty and Staff icon.

|                                                                                                    | ST A                                                                                                    |                                                                                                    |   |
|----------------------------------------------------------------------------------------------------|----------------------------------------------------------------------------------------------------|----------------------------------------------------------------------------------------------------|---|
| SLATE                                                                                                    |                                                                                                    |                                                                                                    | 3 |
| Siate is a comprehensive constituent re<br>the recruitment process for prospective<br>at Oklahoma State University. Use the di<br>If you would like assistance with cert<br>training details <u>here</u> . | ilationship management (CRM) system that supports<br>students, as well as the success of current students<br>rectory below to access Slate and the Student Portal.<br>ain Slate functionality, you will find resources and | Access & Training<br>Faculty and staff can request access to State and sign up for<br>training using the linic below: Enrolled students already have access<br>via the State Students links on this page and <u>my okstate edu</u> .                                                    |   |
| Students<br>Slate<br>Slate<br>Student Portal<br>Upcoming Events                                                                                                    | Faculty & Staff<br>UG Administrative Access<br>UG Administrative Access<br>UG Faculty Access<br>GR Admissions Access                                                                                                    | request Access     Gan access State based on your role     State for Undergraduate Admissions     State for Unern Student Stocess     State for the Graduate College Admissions     New User Training     Learn to navigate State and use general features     Undergraduate Admissions |   |

#### **The Instructor Academic Alert Dashboard**

# *Link: <u>https://slate.okstate.edu/portal/alert</u>*

This Slate dashboard includes alert instructions, students currently enrolled in your courses, alerts submitted by you in progress, and alerts you have submitted.

#### (Additional guides linked at the bottom of this portal page)

| -                                                   |                                                                     |                                                                                                    |                                                                                            | X                                                                               |                                 |
|-----------------------------------------------------|---------------------------------------------------------------------|----------------------------------------------------------------------------------------------------|--------------------------------------------------------------------------------------------|---------------------------------------------------------------------------------|---------------------------------|
| ACADEMI                                             | C AI FRT                                                            |                                                                                                    |                                                                                            |                                                                                 | Rae Tree <u>Exit Impersonat</u> |
| INSTRUCT<br>Home                                    | OR DA SHBOA<br>My Courses                                           | RD<br>My Class List - Primary                                                                             | My Class List - Other                                                                      | My Alerts in Progress                                                           | My Submitted Alerts             |
| Nelcome F                                           | Rae.                                                                |                                                                                                    |                                                                                            |                                                                                 |                                 |
| he Slate Aca<br>communicate                         | demic Alert Dasl<br>course-specific                                 | hboard serves as a one-stop sh<br>academic concerns to undergi                                            | op to manage academic ale<br>raduate students and adviso                                   | rts for instructors. Academic<br>ors for academic improvemer                    | alerts are a tool to<br>nt.     |
| f you are also                                      | ) an Advisor, you                                                   | can access your Advisor dashb                                                                             | ooard <u>here</u> .                                                                        |                                                                                 |                                 |
| Dashboard                                           | Navigation                                                          |                                                                                                    |                                                                                            |                                                                                 |                                 |
| <b>My Class Lis</b><br>academic ale<br>courses wher | t - Includes a list<br>rts directly from<br>e you are listed a      | of all undergraduate students<br>your class list. Class lists are se<br>as an additional instructor.      | currently enrolled in at least<br>parated by courses where y                               | one of your classes. You can<br>ou are listed as the primary i                  | nsubmit<br>nstructor or         |
| <b>My Alerts in F</b><br>advisor. You (             | Progress - Displa<br>can click on any                               | ays a list of all academic alerts t<br>student for additional informati                                   | hat you have submitted tha<br>ion about the alert.                                         | t have not been resolved by a                                                   | an academic                     |
| My Submittee                                        | <b>d Alerts</b> - Display<br>bout the alert.                        | rs a list of all academic alerts th                                                                       | at you have submitted. You                                                                 | can click on any student for a                                                  | additional                      |
| Submitting a<br>navigate to th<br>dashboard - i     | <b>n Alert</b> - To subm<br>ne alert form with<br>f you cannot find | nit a new alert, please view your<br>n the student's information prej<br>l a student in one of your cours | students on your Class Lis<br>populated in the form. Alert<br>es, please contact us at the | t and click on the "Submit Ale<br>s should only be submitted ti<br>email below. | ert" link to<br>hrough the      |
| Once you sub<br>advisor. You y                      | mit a link, you wi<br>will receive an up                            | ill receive an email notification.<br>odate email notification once th                                    | An email will also be sent to<br>e advisor has responded to                                | ) the student as well as their<br>the alert.                                    | academic                        |
| To request Sla<br>osustudents                       | ate access for a r<br>uccess@okstate                                | new user, please submit this <u>fo</u><br>e.edu.                                                          | rm. For technical questions                                                                | or assistance, please contac                                                    | t us at                         |
| lsoful l inke                                       |                                                                     |                                                                                                    |                                                                                            |                                                                                 |                                 |
| Jaciul Lilika                                       | erts Video Tutor                                                    | ial                                                                                                    |                                                                                            |                                                                                 |                                 |
| Academic Ale                                        | ert Guide for Ins                                                   | tructors                                                                                                  |                                                                                            |                                                                                 |                                 |

# In each of the views displayed below, the columns are sortable. You can also use the search bar to identify specific students.

# • "My Courses" Tab

|                               | ACADEM          | IC ALERT                   |            |                      |          |                       |                            |               | Rae Tree <u>Exit Impersonatio</u> |
|-------------------------------|-----------------|----------------------------|------------|----------------------|----------|-----------------------|----------------------------|---------------|-----------------------------------|
|                               | INSTRUC<br>Home | TOR DASHBOAF<br>My Courses | RD<br>My C | Class List - Primary | My Class | List - Othe           | r My Alerts                | s in Progress | My Submitted Alerts               |
| Column Headers<br>for sorting |                 |                            |            |                      | Му       | Courses               | 3                          |               |                                   |
|                               |                 | Cou                        | irse       | Title                | Days     | Time                  | Dates                      | Term          | SSI Completion Rate               |
|                               | 63042-20236     | 0 MAT                      | H1513      | College Algebra (A)  |          |                       | 08/21/2023 -<br>12/08/2023 | 202360        |                                   |
|                               | 65536-20236     | 0 MAT                      | H1513      | College Algebra (A)  |          |                       | 08/21/2023 -<br>12/08/2023 | 202360        |                                   |
|                               | 69791-20236     | D MAT                      | H1513      | College Algebra (A)  | MWF      | 1:30 PM-<br>2:20 PM   | 08/21/2023 -<br>12/08/2023 | 202360        |                                   |
|                               | 71943-20236     | D MAT                      | H1513      | College Algebra (A)  | MWF      | 10:30 AM-<br>11:20 AM | 08/21/2023 -<br>12/08/2023 | 202360        |                                   |
|                               | 65192-20236     | 0 MAT                      | H1513      | College Algebra (A)  | MWF      | 10:30 AM-<br>11:20 AM | 08/21/2023 -<br>12/08/2023 | 202360        |                                   |

# • "My Class List – Primary" Tab

- All of your students enrolled in classes where you are the primary instructor appear in this list.
- Clicking the **black** "Submit" button opens the academic alert form for the student. This will navigate you to a Slate form with the student's information already prepopulated. Please make sure that the student information listed on the form is correct prior to submitting it.

|                                        | Si                                                    | tudents Enrolled in My                                                     | Courses -                      | Prim        | ary Instructor               |               |                |
|----------------------------------------|-------------------------------------------------------|----------------------------------------------------------------------------|--------------------------------|-------------|------------------------------|---------------|----------------|
| *Your class lists                      | are displayed below fo                                | or courses where you are the primar                                        | ry instructor.                 |             |                              |               |                |
| *Clicking on a fo<br>navigate to the o | orm link will open the fo<br>original tab in your bro | orm in a new browser with the stude<br>wser where your results have alread | ent's informatio<br>dy loaded. | n. If you r | need to submit multiple for  | ms, you can   | Search Bar     |
|                                        |                                                       |                                                                            |                                | Use         | the Search Bar Below to      | Filter Record | is: 🔌          |
|                                        |                                                       |                                                                            |                                |             |                              |               |                |
| Name                                   | Banner ID                                             | CRN                                                                        | Course                         | Days        | Location                     |               | Academic Alert |
|                                        |                                                       | 63325-202360                                                               | MATH1513                       | MWF         | Math Statistics & Computer S | Sci 114       | Submit         |
|                                        |                                                       | 63325-202360                                                               | MATH1513                       | MWF         | Math Statistics & Computer S | Sci 114       | Submit         |
|                                        |                                                       | 63042-202360                                                               | MATH1513                       |             | Web/Internet Course          |               | Submit         |
|                                        |                                                       | 64598-202360                                                               | MATH1513                       | MWF         | North Classroom Building 301 | 1             | Submit         |
|                                        |                                                       | 64598-202360                                                               | MATH1513                       | MWF         | North Classroom Building 301 | 1             | Submit         |
|                                        |                                                       | 63042-202360                                                               | MATH1513                       |             | Web/Internet Course          |               | Submit         |
|                                        |                                                       | 64598-202360                                                               | MATH1513                       | MWF         | North Classroom Building 301 | 1             | Submit         |
|                                        |                                                       | 63325-202360                                                               | MATH1513                       | MWF         | Math Statistics & Computer S | Sci 114       | Submit         |
|                                        |                                                       | 64598-202360                                                               | MATH1513                       | MWF         | North Classroom Building 301 | 1             | Submit         |

# • "My Class List – Other" Tab

• All of your students enrolled in classes where you are assigned as an instructor but are not listed as the primary instructor appear in this list.

| :                                                                                                    | Students Enrolled in My C                                                         | courses               | - Other                | ' Instructor                                                                  |                |  |  |  |  |
|----------------------------------------------------------------------------------------------------|-----------------------------------------------------------------------------------|-----------------------|------------------------|-------------------------------------------------------------------------------|----------------|--|--|--|--|
| our class lists are displayed below for courses where you are assigned as an instructor but are not listed as the primary instructor. |                                                                                   |                       |                        |                                                                               |                |  |  |  |  |
| *Clicking on a form link will open the fo<br>navigate to the original tab in your bro                                                 | rm in a new browser with the student's<br>wser where your results have already lo | informatior<br>baded. | n. If you ne<br>Use ti | ed to submit multiple forms, you can<br>he Search Bar Below to Filter Records | s:             |  |  |  |  |
|                                                                                                    |                                                                                   |                       |                        |                                                                               | Next           |  |  |  |  |
| Name Banner ID                                                                                                    | CRN                                                                               | Course                | Days                   | Location                                                                      | Academic Alert |  |  |  |  |
|                                                                                                    | 61155-202360                                                                      | MATH1513              | TR                     | Math Statistics & Computer Sci 422                                            | Submit         |  |  |  |  |
|                                                                                                    | 65188-202360                                                                      | MATH1513              | MWF                    | Math Statistics & Computer Sci 114                                            | Submit         |  |  |  |  |

# • "My Alerts in Progress" tab

|      | IC ALERT   |                   |          |                                               |                                                                                     |                                                                                                    |                                                 |          |             |         |
|------|------------|-------------------|----------|-----------------------------------------------|-------------------------------------------------------------------------------------|----------------------------------------------------------------------------------------------------|-------------------------------------------------|----------|-------------|---------|
| Home | My Courses | My Class List - F | Primary  | My Class List                                 | - Other                                                                             | My Alerts in Progress                                                                                                    | My Su                                           | bmitted  | Alerts      |         |
|      |            |                   | My Ac    | ademic Ale                                    | rts in I                                                                            | Progress<br>Use the                                                                                                    | e Search E                                      | 3ar Belo | w to Filter | Records |
| Name | Banne      | er ID Created     | Course   | Reasons                                       | Details                                                                             |                                                                                                    | St                                              | atus     | # Alerts    | Alert   |
|      |            | 08/30/2023        | PLNT1213 | No Evidence of<br>Attendance,<br>Missing Work | l just want<br>okay. You l<br>and you ar<br>point. Plea<br>can help y<br>-Dr. Hagga | ed to check in and see if everything<br>have not logged into Canvas for PLD<br>e missing all of the assignments up<br>se let me know if there is anything<br>bu with or if you have any question:<br>rd | gwas<br>NT 1213<br>otothis In I<br>that I<br>s. | Progress | 7           | Details |
|      |            |                   |          |                                               |                                                                                     |                                                                                                    |                                                 |          |             |         |
|      |            |                   |          | No Evidence of                                | l just want                                                                         | ed to check in and see if everything                                                                                                    | a was                                           |          |             |         |

• "My Submitted Academic Alerts" Tab

| INSTRUC<br>Home | ICALENT<br>TOR DASHBOARD<br>My Courses My | Class List - F | Primary  | My Class List -                                                         | Other My Alerts in Progress M                                                                                                    | y Submitted A           | Alerts                  |                  |
|-----------------|-------------------------------------------|----------------|----------|-------------------------------------------------------------------------|----------------------------------------------------------------------------------------------------|-------------------------|-------------------------|------------------|
| Name V          | Banner ID                                 | Created        | Course   | MY ACAUEII                                                              | IIC AICFLS<br>Use the Sea                                                                                                    | rch Bar Belov<br>Status | v to Filter<br># Alerts | Records<br>Alert |
|                 |                                           | 08/30/2023     | PLNT1213 | No Evidence of<br>Attendance,<br>Excessive<br>Absences,<br>Missing Work | I just wanted to check in and see if everything was<br>okay. At this point you have missed 5 days of class<br>and all of the assignments up to this point. Please I<br>me know if there is anything that I can help you wit<br>or if you have any questions.<br>-Dr. Haggard | et In Progress<br>h     | 1                       | Details          |
|                 |                                           | 08/30/2023     | PLNT1213 | No Evidence of<br>Attendance,<br>Excessive<br>Absences,<br>Missing Work | I just wanted to check in and see if everything was<br>okay. At this point you have missed 5 days of class<br>and all of the assignments up to this point. Please I<br>me know if there is anything that I can help you wit<br>or if you have any questions.                 | et in Progress<br>h     | 1                       | Details          |

# • Submitting an Alert

| St                                                                                                    | tudents Enrolled iı                                            | n My Courses                   | - Primar             | y Instructor                    |                             |                            | Click the <b>bl</b> a |
|----------------------------------------------------------------------------------------------------|----------------------------------------------------------------|--------------------------------|----------------------|---------------------------------|-----------------------------|----------------------------|-----------------------|
| *Your class lists are displayed below fo                                                                                       | or courses where you are the                                   | primary instructor.            |                      |                                 |                             |                            | "Submit"              |
| *Clicking on a form link will open the fo                                                                                      | orm in a new browser with th                                   | e student's informati          | on. If you nee       | d to submit multiple            | e forms, you can            |                            | button to             |
| navigate to the original tab in your bro                                                                                       | wser where your results have                                   | e already loaded.              |                      |                                 |                             |                            | submit ar             |
|                                                                                                    |                                                                |                                | Use th               | e Search Bar Below              | v to Filter Records:        |                            |                       |
|                                                                                                    |                                                                |                                |                      |                                 |                             | Next                       | Academic A            |
| Name Banner ID                                                                                                    | CRN                                                            | Course                         | Days                 | Location                        |                             | Academic Alert             | form.                 |
|                                                                                                    | 61640-202360                                                   | PLNT1213                       | MWF                  | Agricultural Hall 101           |                             | Submit                     |                       |
| te Academic Alert Form                                                                                                    |                                                                |                                |                      |                                 | ]                           |                            | -                     |
| ace Adams (grace.m.adams@okstate.edu)<br>t Grace Adams? <u>Click here</u> .                                                    |                                                                |                                |                      |                                 |                             |                            |                       |
| uctor Instructions                                                                                                    |                                                                |                                |                      |                                 |                             |                            |                       |
| orm should only be accessed via your Instructor Academi                                                                        | ic Alert Portal, the student's information                     | and course information shou    | uld be listed below. |                                 |                             |                            |                       |
| se complete the alert details and any notes/comments for                                                                       | or the student and advisor to view.                            |                                |                      |                                 |                             |                            |                       |
| n submitting this form, an email will be sent to the student<br>lent's primary advisor of the alert along with the details pro | t informing them of the alert along with to<br>ovided.         | he details provided. Addition  | ally, a separate en  | ail will inform the             |                             |                            |                       |
| n instructor, you will receive an update email notification o                                                                  | nce the advisor has responded to the a                         | ert.                           |                      |                                 |                             |                            |                       |
| dent Information                                                                                                    |                                                                |                                |                      |                                 |                             |                            |                       |
| erred Name                                                                                                    |                                                                |                                |                      |                                 |                             |                            |                       |
| Name                                                                                                    |                                                                |                                |                      |                                 |                             |                            |                       |
|                                                                                                    |                                                                |                                |                      |                                 |                             |                            |                       |
| Name                                                                                                    |                                                                |                                |                      |                                 |                             |                            |                       |
| er ID                                                                                                    |                                                                |                                |                      |                                 |                             |                            |                       |
| data                                                                                                    |                                                                |                                |                      |                                 |                             |                            |                       |
|                                                                                                    |                                                                |                                |                      |                                 |                             |                            |                       |
| sor Name                                                                                                    |                                                                |                                |                      |                                 |                             |                            |                       |
| ent Academic College                                                                                                    |                                                                |                                |                      |                                 |                             |                            |                       |
| guson College of Agriculture 🗸 🗸                                                                                               |                                                                |                                |                      |                                 |                             |                            |                       |
| demic College Advising Email                                                                                                   |                                                                |                                |                      |                                 |                             |                            |                       |
| ete                                                                                                    |                                                                |                                |                      |                                 |                             |                            |                       |
| ves Information                                                                                                    |                                                                |                                |                      |                                 |                             |                            |                       |
| irse information                                                                                                    |                                                                |                                |                      |                                 |                             |                            |                       |
| 54-PLNT1213-202360                                                                                                    | Academic Alert Details -                                       | Undergraduate Students On      | ly                   |                                 |                             |                            |                       |
| se Short Name<br>T1213                                                                                                    | Please indicate one or mo                                      | re reasons below for the acad  | lemic alert. An aca  | lemic alert should only be su   | ubmitted for undergraduat   | e students at this time.   |                       |
|                                                                                                    | No Evidence of Attendance                                      | ce - No evidence that the stud | dent has ever atter  | ided class (no assignments      | submitted, no attendance    | roster, etc.)              |                       |
| 54-202360                                                                                                    | Excessive Absences - Co                                        | ncerns about a student's clas  | ss attendance. Ple   | ase indicate the number of a    | bsences at the time of ale  | rt in the next question.   |                       |
| uctor Submitting this Form<br>trix Haggard                                                                                     | Stopped Attending - Stud                                       | ent has attended some class    | es but is no longer  | attending. Please indicate t    | the last date of attendance | e (MM/DD/YYYY) in the fie  | ld below.             |
| uctor Email                                                                                                    | Missing Work - Student h                                       | as failed to complete assignm  | nents, quizzes, exa  | ms. or other coursework         | s, exams, or other coursew  | UK.                        |                       |
| trix.haggard@okstate.edu                                                                                                    | Cannot Pass with Remain                                        | ing Coursework - Student's     | performance is su    | h that it is not possible for t | he student to earn a passi  | ing grade by completing th | ne remaining          |
|                                                                                                    | coursework.                                                    |                                |                      |                                 |                             |                            |                       |
|                                                                                                    | No Evidence of Attend                                          | ance                           | Alert re             | eason(s) and o                  | comments w                  | vill be shared             | l with                |
| Require                                                                                                    | Stopped Attending                                              |                                | both th              | e student an                    | d their prima               | ary advisor, s             | so it                 |
|                                                                                                    | <ul> <li>Missing Work</li> <li>Cannot Pass with Rem</li> </ul> | aining Coursework              | is impo              | rtant to he a                   | s detailed as               | nossible                   |                       |
| lf availa                                                                                                    |                                                                | ces                            |                      |                                 | s actance as                | possible.                  |                       |
|                                                                                                    |                                                                |                                | L                    |                                 |                             |                            |                       |
|                                                                                                    | Comments                                                       |                                |                      |                                 |                             |                            |                       |
|                                                                                                    |                                                                |                                |                      |                                 |                             |                            |                       |
|                                                                                                    |                                                                |                                |                      |                                 |                             |                            |                       |
|                                                                                                    |                                                                |                                |                      |                                 |                             |                            |                       |
|                                                                                                    | Advisor Notes and Com                                          | nents - For Advisors Only      |                      |                                 |                             |                            |                       |
|                                                                                                    |                                                                |                                |                      |                                 |                             |                            |                       |

Submit

Updated 08.31.2023

#### • Submitting an Academic Alert

- Please indicate one or more reasons in the Alert Details section. Descriptions are provided in the form and you may choose as many as appropriate.
- If you track attendance, enter the current number of absences the student has accumulated up to this point.
   If you do not track attendance, please leave this field blank.
- If you indicate that the student has stopped attending your course, please provide the last date of attendance in the field provided (MM/DD/YYYY format).
- The alert reason(s) and comments will be shared with both the student and their primary advisor so it is important to be as detailed as possible.
- Complete the alert by clicking the Submit button. Disregard the advisor section of the alert.
- Upon submission, Slate will send several system-generated emails. a. You will receive a confirmation email with the alert details.
  - An email will be sent to the student with your contact information and encouraging them to contact you and their primary advisor.
  - An email will be sent to the student's primary advisor with the alert details. If there is no primary advisor assigned, the email will be sent to the student's primary academic college.
  - Samples of all emails can be found on the instructions tab of the academic alert dashboard.

# • Academic Alert Notes

- Alerts can be submitted for the same student multiple times for the same course or different courses. Advisors will receive notification for each submitted alert.
- OSU employees who serve as primary advisors can access a separate academic alert dashboard with the details of the alerts submitted by instructors.
- Advisors are notified upon submission of the academic alert.
- o Advisors can add comments and update the alert status.
- Any update to the original academic alert will send you an email notification with the alert notes and current status.
- Instructors can also view the advisor comments by selecting the "View Alert" link on the Alerts in Progress and Submitted Alerts tabs on the dashboard.